| ARGO                   | Argo MAD – INTERPELLO<br>(v. 3.0.0) | Manuale d'uso |
|------------------------|-------------------------------------|---------------|
| 17-02-0-02.000 700-000 |                                     |               |

# Indice generale

| 1. Premessa                          | 2  |
|--------------------------------------|----|
| 2. Introduzione                      | 3  |
| 3. Interpello per Personale Docente  | 4  |
| 4. Interpello per personale ATA      | 9  |
| 5. MAD singola per personale docente | 9  |
| 6. MAD singola per personale ATA     | 16 |
| 7. Annullamento MAD                  | 17 |

| ARGO     | Argo MAD – INTERPELLO | Manuale d'uso |
|----------|-----------------------|---------------|
| software | (v. 3.0.0)            |               |

# 1. Premessa

Il presente manuale illustra l'utilizzo della piattaforma Argo MAD-INTERPELLO per la compilazione e trasmissione delle domande in risposta agli Interpelli generati dalle scuole di Italia tramite il sistema di gestione documentale Argo Gecodoc, nonché per la compilazione e trasmissione delle domande di messa a disposizione per tutte le scuole che hanno mantenuto attiva la ricezione delle MAD all'interno del loro sistema.

Fermo restanto la facoltà della singola scuola di mantenere attiva all'interno del sistema Argo l'opzione di ricezione delle MAD, si ritiene opportuno evidenziare che, in base alle istruzioni ed indicazioni operative in materie di supplenze per l'anno scolastico 2024-25 fornite dal MIM con nota 0115135 del 25 luglio 2024, in caso di esaurimento delle graduatorie di istituto e degli istituti viciniori, il reclutamento del personale per coprire eventuali posti vacanti deve essere effettuato attingendo dalle domande pervenute all'istituzione scolastica in risposta a specifici avvisi (cd. Interpelli) pubblicati sul sito della scuola e sui siti degli Uffici scolastici territorialmente competenti. Tali avvisi. oltre all'indicazione della classe di concorso/tipologia di posto ricercata, dovranno contenere informazioni relative a: data di inizio della supplenza, durata, orario settimanale complessivo, termine di presentazione delle istanze.

Prima di procedere con l'utilizzo della piattaforma, si invitano pertanto gli utenti a verificare sui siti dei singoli istituti scolastici di interesse modalità e termini di presentazione delle domande.

La Argo Software s.r.l. non si assume alcuna responsabilità in merito ad informazioni non aggiornate da parte delle singole scuole, riportate sul portale Argo MAD – INTERPELLO.

|          | Argo MAD – INTERPELLO | Manuale d'uso |
|----------|-----------------------|---------------|
| software | (v. 3.0.0)            |               |

#### 2. Introduzione

Accedendo al portale, è possibile scegliere l'operazione da eseguire cliccando sul pulsante "seleziona operazione" come mostrato nell'immagine a seguire.

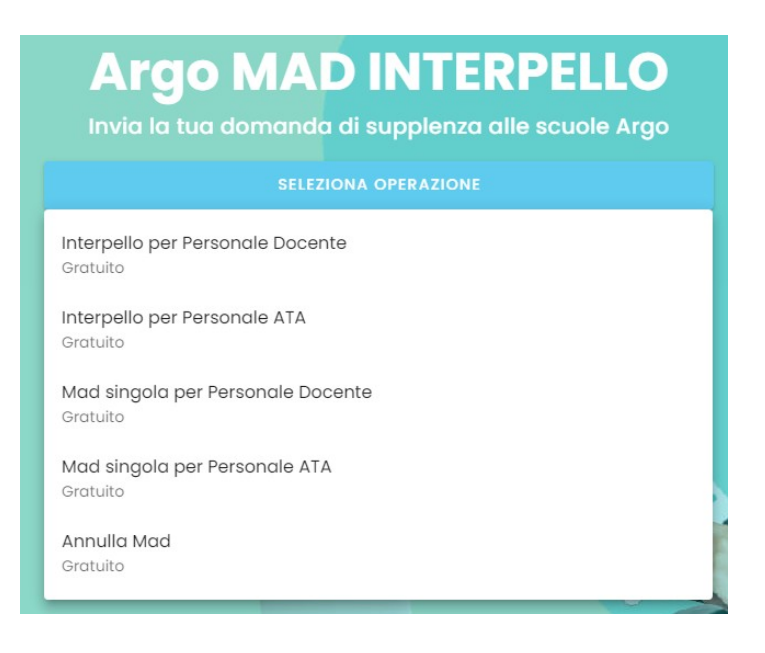

Attraverso le funzioni "Interpello per Personale Docente" e "Interpello per Personale ATA" è possibile ricercare l'interpello di interesse e compilare e trasmettere la domanda di partecipazione.

Le funzioni "Mad singola per personale Docente" e "Mad singola per Personale ATA" consentono di inviare la propria domanda di messa a disposizione alle scuole di interesse.

È consentita la trasmissione della domanda per singolo istituto, pertanto l'utente che intenda inviare la domanda a più istituzioni scolastiche dovrà ripetere la compilazione e la trasmissione della domanda per ciascuno degli istituti di interesse.

La funzione "Annulla Mad" consente di annullare un'eventuale domanda di messa a disposizione inviata per errore, rimuovendola dall'elenco delle domande in attesa di elaborazione. L'annullamento ha effetto solo sulle domande non ancora processate dalle scuole.

#### 3. Interpello per Personale Docente

E' obbligatoria la scelta della tipologia di posto/classe di concorso e della provincia di interesse.

È possibile effettuare la selezione mediante i menù a discesa o editando all'interno dei campi la descrizione della tipologia di posto e della provincia

| mad - interpello                                     |   | V3.0.0                | TERMINI E CONDIZIONI | MANUALE D'USO | ARGO    |
|------------------------------------------------------|---|-----------------------|----------------------|---------------|---------|
| Status<br>In Corso 👻                                 |   |                       |                      |               |         |
| Seleziona le tipologie di posto*:                    |   | Seleziona provincia*: |                      |               |         |
| Cerca le classi di concorso per codice o descrizione | * | Cerca interpelli pe   | r Regione, Provincia | *             | RICERCA |
|                                                      |   |                       |                      |               |         |
|                                                      |   |                       |                      |               |         |
|                                                      |   |                       |                      |               |         |

Il filtro "Status" consente di visualizzare gli avvisi "in corso" e "scaduti". Di default vengono mostrati gli avvisi "in corso" relativi alla tipologia di posto/provincia selezionati.

| Status<br>In corso                                                                                                    |   |                       |   |         |
|----------------------------------------------------------------------------------------------------|---|-----------------------|---|---------|
| Seleziona le tipologie di posto*:                                                                                                    |   | Seleziona provincia*: |   |         |
| A027 - MATEMATICA E FISICA                                                                                                    | * | Sicilia, Ragusa       | * | RICERCA |
|                                                                                                    |   |                       |   |         |
| R123456789 — Scuola - Galilei<br>Via Antenna Alexandra - Ragusa<br>A027 — MATEMATICA E FISICA, ore settimanali: 18 dal: 07/10/2024 al 25/10/2024<br>Termine presentazione: 01/10/2024 14:00<br>Numero protocollo: 56/2024<br>Note: servizio da svolgere presso la sede centrale<br>Avviso A027.pdf COMPILA |   |                       |   |         |

| A | R | G    | 0    |
|---|---|------|------|
| _ | _ | soft | ware |

Per ciascun interpello presente a sistema, vengono mostrati:

- Istituzione scolastica di riferimento,
- tipologia di posto/classe di concorso ٠
- inizio – fine supplenza,
- ore settimanali
- numero di protocollo dell'avviso •
- eventuali note
- file scaricabile relativo all'avviso pubblicato dalla scuola •

I dati riportati a video vengono inseriti dalla scuola mediante il sistema di gestione documentale GECODOC.

In caso di incongruenza tra i dati riportati sul portale e le informazioni contenute nell'avviso, è opportuno, prima di procedere con la compilazione della domanda, contattare la scuola segnalando le difformità riscontrate.

Nel caso sia riportata la dicitura "Annullato dalla Scuola", l'interpello risulta essere stato annullato dalla scuola e pertanto non è consentito inviare domande.

# Compilazione della richiesta

La procedura si compone di 5 fasi:

# Compilazione dei dati anagrafici

| Dati anagrafici Inserisci i tuoi dati anagrafici e di recapito                   | 2 Titoli e certificazioni | 3 Allegati | 4 Riepilogo | 6 Confermata!       |
|----------------------------------------------------------------------------------|---------------------------|------------|-------------|---------------------|
| Inserisci i tuoi dati anagrafici e di recapito.                                  |                           |            |             | CHIUDI SUGGERIMENTO |
| Ho letto e accetto le seguenti <u>condizioni</u> contenute nei <u>termini de</u> | al servizio               |            |             |                     |
|                                                                                  |                           |            |             |                     |
| Nome                                                                             |                           | Cognome    |             |                     |
| Codice fiscale                                                                   |                           |            |             |                     |
| Indirizzo                                                                        |                           | Comune     | ▼ Provincia | САР                 |
| Email                                                                            | Pec                       |            | Telefono    |                     |
|                                                                                  |                           |            |             |                     |
|                                                                                  |                           |            |             |                     |
|                                                                                  |                           |            |             |                     |

Dopo aver accettato i termini e le condizioni del servizio e aver inserito i dati anagrafici e di recapito, è possibile proseguire con la richiesta.

#### Inserimento titoli e certificazioni

| 🕑 Dati anagrafici ———————————————————————————————————                                                           | 2 Titoli e certificazioni<br>Inserisci i tuoi titoli di studio e le certi | icazioni acquisite 3 Allegati                                      | Riepilogo | 5 Confermata!       |
|----------------------------------------------------------------------------------------------------|---------------------------------------------------------------------------|--------------------------------------------------------------------|-----------|---------------------|
| Inserisci il titolo di studio.<br>Puoi aggiungere anche le certificazioni conseguit                             | te.                                                                       |                                                                    |           | CHIUDI SUGGERIMENTO |
| Livello di istruzione                                                                                           | ✓ Tito<br>Es. I                                                           | olo di studio<br>aurea in informatica, Diploma di Uceo scientifico |           |                     |
| Punteggio<br>Es. 56/60, 100/100, 106/110                                                                        |                                                                           | Lode                                                               |           |                     |
| Certificazioni informatiche                                                                                     |                                                                           |                                                                    |           | *                   |
| Seleziona le certificazioni informatiche dall'elenco<br>Aggiungi ulteriori titoli e/o certificazioni (massimo 1 | 0)                                                                        |                                                                    |           | +                   |
| Es. master, corsi professionali, titoli di specializzazione, CFU o altro.                                       |                                                                           |                                                                    |           | 0 / 100             |
| Lingua                                                                                                    | ✓ Liv                                                                     | rello 🗸                                                            | +         |                     |
| Seleziona Lingua e livello per aggiungere certificazioni linguistiche                                           |                                                                           |                                                                    |           |                     |
| Abilitato all'insegnamento nella classe al con                                                                  | corso selezionata                                                         |                                                                    |           |                     |
|                                                                                                    |                                                                           |                                                                    |           |                     |
|                                                                                                    |                                                                           |                                                                    |           |                     |

Oltre al livello di istruzione è possibile inserire eventuali certificazioni informatiche e ulteriori titoli/certificazioni (fino a un massimo di 10), da confermare obbligatoriamente attraverso il pulsante "+" presente a fianco del campo.

E' infine possibile dichiarare il possesso dell'abilitazione all'insegnamento nella classe di concorso selezionata o l'abilitazione al sostegno (visibile solo su posti di insegnamento di sostegno).

#### Caricamento degli allegati

| mad - interpello            |                  |                                          | V3     | .0.0 TERMINI E CONDIZIONI | MANUALE D'USO | ARGO        |
|-----------------------------|------------------|------------------------------------------|--------|---------------------------|---------------|-------------|
| 🥑 Dati anagrafici 🛛 🔗 Titol | e certificazioni | 3 Allegati<br>Inserisci i tuoi documenti |        | 4 Riepilogo               | 6             | Confermata! |
| Documento d'identità        | Curriculum 0     |                                          | 0 Domo | inda                      |               |             |

|          | Argo MAD – INTERPELLO | Manuale d'uso |
|----------|-----------------------|---------------|
| software | (v. 3.0.0)            |               |

In questa sezione il candidato dovrà caricare i seguenti file: documento di identità, curriculum vitae e domanda di partecipazione. Nel caso in cui la scuola abbia predisposto un modello apposito, si consiglia di allegare il modello predisposto dalla scuola.

Sono ammessi solo file in formato pdf e di dimensione massima di 1 Mb per singolo file; non sono inoltre ammessi file che contengano nell'oggetto caratteri particolari . Non è consentito infine caricare file prelevandoli da cloud storage quali Google Drive: i file devono pertanto risiedere nella memoria del dispositivo utilizzato.

6 Confermata!

CHIUDI SUGGERIMENTO

AVANTI →

# V3.0.0 TERMINI E CONDIZIONI MANUALE D'USO mad - interpello Titoli e certificazioni Allegati Riepilogo 🕗 Dati anagrafici Attenzione! Proseguendo verrà inviata la candidatura alla scuola **Domanda Personale Docente** Dati anagrafici Titoli e Certificazioni Allegati Tipi posto / Classi di concorso 🕦 Scuole 🕕 ← INDIETRO

In questa fase è possibile verificare che tutti i dati siano stati inseriti correttamente; le informazioni sono raggruppate in pannelli estendibili. Cliccando su "avanti" verrà trasmessa la candidatura alla scuola, dunque si consiglia di controllare attentamente l'esattezza della compilazione.

#### Riepilogo dei dati inseriti

| software (V. 3.0.0) | ARGO | Argo MAD – INTERPELLO<br>(v. 3.0.0) | Manuale d'uso |
|---------------------|------|-------------------------------------|---------------|
|---------------------|------|-------------------------------------|---------------|

# Conferma dell'operazione di trasmissione

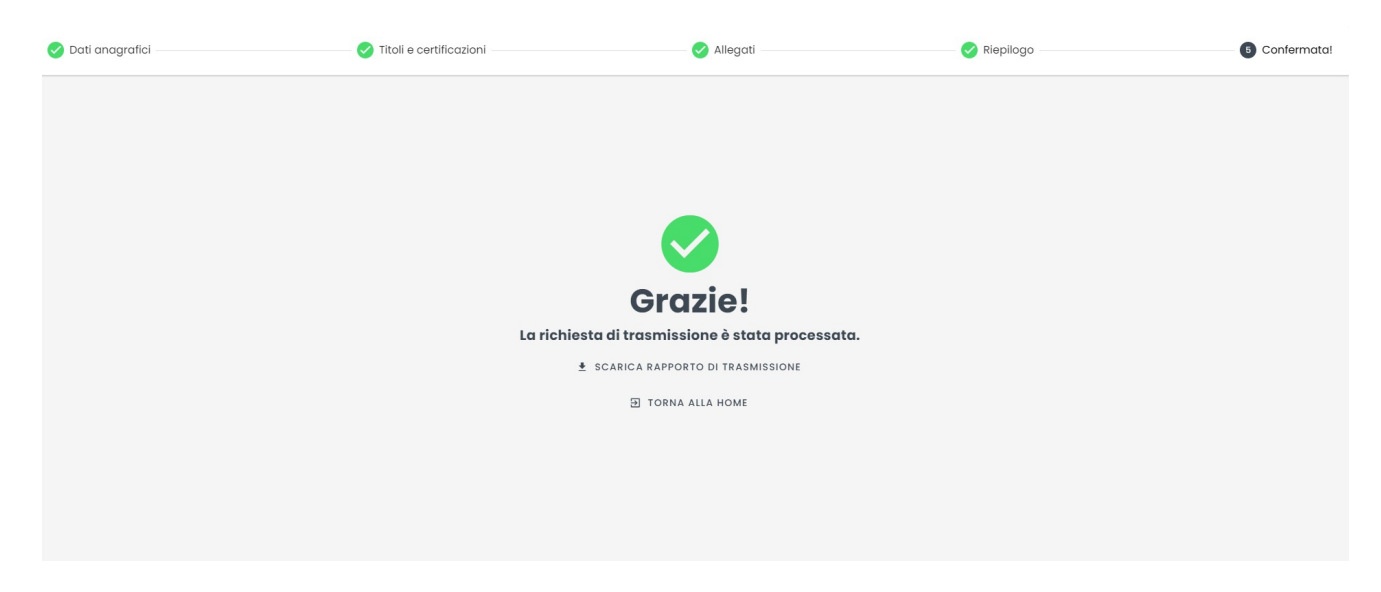

Da quest'ultima schermata è possibile scaricare il rapporto di trasmissione, di cui si consiglia la conservazione di una copia, che contiene le informazioni di riepilogo della richiesta, ovvero:

- Dati trasmissione: ID Richiesta e data trasmissione
- Dati anagrafici
- Titoli e certificazioni
- Allegati
- Tipo posto/classe di concorso
- Scuola selezionata

Non è consentito inviare per il medesimo interpello più domande da parte dello stesso aspirante, a meno che le precedenti non vengano "scartate" dalla scuola.

Invitiamo pertanto l'utente a prestare la massima attenzione nella compilazione della domanda.

In caso di errore nella compilazione della domanda, l'utente può contattare la scuola e richiedere lo scarto della precedente domanda, a seguito del quale sarà consentito eseguire una nuova trasmissione per il medesimo interpello.

| ARGO | Argo MAD – INTERPELLO<br>(v. 3.0.0) | Manuale d'uso |
|------|-------------------------------------|---------------|
|------|-------------------------------------|---------------|

# 4. Interpello per personale ATA

La procedura di compilazione della domanda in risposta agli avvisi delle scuole per il personale ATA prevede gli stessi passaggi della procedura per gli interpelli rivolti al personale docente.

Le uniche differenze riguardano i titoli e le certificazioni, per i quali non è richiesto l'inserimento di eventuali certificazioni linguistiche (che possono comunque essere aggiunte come ulteriori titoli/certificazioni) e il possesso delle abilitazioni al sostegno o all'insegnamento per la classe di concorso.

# 5. MAD singola per personale docente

La procedura si compone di 7 fasi:

# Configurazione della richiesta

| <b>1</b>        | configura richiesta<br>eleziona le caratteristiche della richiesta                                                                                                    | 2 Scuole                                                                                                    | 3 Dati anagrafici                                                                                  | Titoli e certificazioni                      | 5 Allegati                      | 6 Riepilogo    | Confermata!         |
|-----------------|----------------------------------------------------------------------------------------------------|----------------------------------------------------------------------------------------------------|----------------------------------------------------------------------------------------------------|----------------------------------------------|---------------------------------|----------------|---------------------|
|                 | Seleziona le caratteristiche della Mad che vuoi ir<br>Accertati che le classi di concorso selezionate si<br>Si raccomanda di leggere attentamente le <u>istruz</u><br>" <b>interpello</b> ". | nviare alle scuole e le tipologie<br>iano le stesse riportate sulla di<br>zioni ministeriali valevoli per le | o di posto.<br>omanda di messa a disposizione.<br>supplenze 2023/24 e l' <u>ordinanza</u> per le : | upplenze 2024/25 a seguito della quale le sc | uole potranno reclutare docenti | i solo tramite | CHIUDI SUGGERIMENTO |
|                 | Ho letto e accetto le seguenti <mark>condizioni</mark> contenu                                                                                                    | ite nei <u>termini del servizio</u>                                                                          |                                                                                                    |                                              |                                 |                |                     |
| Selezio<br>Elem | na l'ordine di scuola<br>entare Secondaria I grado Comprensivo                                                                                                    | Superiore II grado Omnico                                                                                    | omprensivo                                                                                         |                                              |                                 |                |                     |
| Selezia         | na le tipologie di posto<br>a le classi di concorso per codice o descrizior                                                                                                    | 19                                                                                                    |                                                                                                    |                                              |                                 |                | •                   |

Dopo aver accettato i termini e le condizioni del servizio, è possibile indicare l'ordine della scuola e le tipologie di posto/classi di concorso.

È possibile selezionare un solo ordine di scuole e diverse tipologie di posto per trasmissione.

|          | Argo MAD – INTERPELLO | Manuale d'uso |
|----------|-----------------------|---------------|
| software | (v. 3.0.0)            |               |

#### Selezione delle scuole di interesse

Successivamente, vanno indicati la regione e provincia di interesse. Per la compilazione è sufficiente iniziare la digitazione e selezionare tra le opzioni proposte dal completamento automatico.

| Seleziona le scuele a cui inititare la richiesta.   CHIUDI Subscritto cui inititare dei singoli istituti i termini e le modalità di presentazione delle domande di messa a disposizione.   CHIUDI Subscritto cui initiare di singoli istituti i termini e le modalità di presentazione delle domande di messa a disposizione.   CHIUDI SUBSCRITTO     Piemonte   X   C     Piemonte, Alessandria   Piemonte, Asti   Piemonte, Asti     Piemonte, Cueco   Piemonte, Novara   Piemonte, Novara     Piemonte, Verbano Cusio Ossala   Cueco   Piemonte, Verbano Cusio Ossala | 🥑 Configura richiesta ———                                                                                                    | 2 Scuole<br>Seleziona le scuole a cui inoltrare la richiesta                                | 3 Dati anagrafici                     | Titoli e certificazioni             | 6 Allegati | Riepilogo | Confermata!         |
|----------------------------------------------------------------------------------------------------|----------------------------------------------------------------------------------------------------|---------------------------------------------------------------------------------------------|---------------------------------------|-------------------------------------|------------|-----------|---------------------|
| Piemontý X   Piemontý, Alessondria Piemontý, Alessondria   Piemontý, Asti Piemontý, Sielila   Piemontý, Cureo Piemontý, Kvara   Piemontý, Torino Piemontý, Verbano Cusio Ossola                                                                                                    | Seleziona le scuole a cui in<br>Prima di utilizzare il servizio                                                                                          | oltrare la richiesta.<br>), verifica sempre sui siti internet dei singoli istituti i termir | i e le modalità di presentazione dell | ie domande di messa a disposizione. |            |           | CHIUDI SUGGERIMENTO |
| Pierontis, Alessondria<br>Pierontis, Asti<br>Pierontis, Biella<br>Pierontis, Cureo<br>Pierontis, Novara<br>Pierontis, Torino<br>Pierontis, Torino                                                                                                    | Piemonte                                                                                                    |                                                                                             |                                       |                                     |            |           | X •                 |
|                                                                                                    | Plemonte, Alessandria<br>Plemonte, Asti<br>Plemonte, Biella<br>Plemonte, Cuneo<br>Plemonte, Novara<br>Plemonte, Torino<br>Plemonte, Verbano Cusio Ossola |                                                                                             |                                       |                                     |            |           |                     |
|                                                                                                    |                                                                                                    |                                                                                             |                                       |                                     |            |           |                     |
|                                                                                                    |                                                                                                    |                                                                                             |                                       |                                     |            |           |                     |

Dopo aver selezionato la regione/provincia di interesse, il sistema restituirà l'elenco delle scuole Argo che hanno attiva la ricezione della MAD .

|          | Argo MAD – INTERPELLO | Manuale d'uso |
|----------|-----------------------|---------------|
| software | (v. 3.0.0)            |               |

# Compilazione dei dati anagrafici

| mad                                                                                                    |                                                   | V2.5.0                      | TER    | RMINI E CONDIZIONI M | ANUALE D'USO             |
|----------------------------------------------------------------------------------------------------|---------------------------------------------------|-----------------------------|--------|----------------------|--------------------------|
| 🗸 Configura richiesta — 🗸 Scuole — 🗿 Dati a                                                                | nagrafici<br>i tuoi dati anagrafici e di recapito | - 4 Titoli e certificazi    | oni –  | — 6 Allegati — 6 R   | iepilogo — 7 Confermata! |
| Inserisci i tuoi dati anagrafici e di recapito.<br>Accertati che le classi di concorso riportate sulla doi | manda di messa a disposizione                     | e siano le stesse che hai s | elezio | onato in precedenza. | CHIUDI SUGGERIMENTO      |
| Nome                                                                                                    |                                                   | Cognome                     |        |                      |                          |
| Codice fiscale                                                                                             |                                                   |                             |        |                      |                          |
| Indirizzo                                                                                                  |                                                   | Comune                      | •      | Provincia            | САР                      |
| Email                                                                                                    | Pec                                               |                             |        | Telefono             |                          |
|                                                                                                    |                                                   |                             |        |                      |                          |
| ← INDIETRO                                                                                                 |                                                   |                             |        |                      | avanti $\rightarrow$     |

In questa sezione il candidato dovrà indicare i propri dati anagrafici e di residenza: nome, cognome e codice fiscale, indirizzo di residenza, mail, pec (facoltativa), recapito telefonico. Attenzione: l'indirizzo mail inserito verrà utilizzato per confermare l'operazione di invio della domanda e sarà associato all'utente che sta effettuando l'operazione. Ad ogni successiva trasmissione effettuata dallo stesso utente verrà eseguito un controllo sulla mail e in caso di anomalie, verrà restituito l'errore "Validazione dell'email fallita. Email registrata per un altro utente". È possibile registrare differenti mail per lo stesso utente.

Per la compilazione del comune è sufficiente iniziare la digitazione e selezionare tra le opzioni proposte dal completamento automatico. Il sistema inserirà poi automaticamente cap e provincia: si consiglia ad ogni modo di controllare i dati proposti dal sistema ed eventualmente di apportare le correzioni in caso di discrepanza.

| ARGO MAD – INTERPELLO Manuale d'uso (v. 3.0.0) |
|------------------------------------------------|
|------------------------------------------------|

# Inserimento titoli e certificazioni

| 🕑 Configura richiesta ———                                    | Scuole                          | 🕑 Dati anagr | afici                  | Titoli e certificazioni<br>Inserisci i tuoi titoli di studio e le certificazioni acquisite | 6 Allegati | Riepilogo | 🕖 Confermatal       |
|--------------------------------------------------------------|---------------------------------|--------------|------------------------|--------------------------------------------------------------------------------------------|------------|-----------|---------------------|
| Inserisci il titolo di studio.<br>Puoi aggiungere anche le c | ertificazioni conseguite.       |              |                        |                                                                                            |            |           | CHIUDI SUGGERIMENTO |
|                                                              |                                 |              |                        |                                                                                            |            |           |                     |
| Livello di istruzione                                        |                                 | <b>•</b> T   | itolo di studio        |                                                                                            |            |           |                     |
|                                                              |                                 | E            | s. Laurea in Informati | ica, Diploma di Liceo scientifico                                                          |            |           |                     |
| Punteggio                                                    |                                 |              | Lode                   | Certificazione linguistica                                                                 |            |           | -                   |
| Es. 56/60, 100/100, 106/110                                  |                                 |              |                        |                                                                                            |            |           |                     |
| Certificazioni informatiche                                  |                                 |              |                        |                                                                                            |            |           | •                   |
| Seleziona le certificazioni informatiche da                  | l'elenco                        |              |                        |                                                                                            |            |           |                     |
| Aggiungi ulteriori titoli e/o certif                         | icazioni (massimo 10)           |              |                        |                                                                                            |            |           | +                   |
| Es. master, corsi professionali, titoli di spec              | ializzazione, CFU o altro.      |              |                        |                                                                                            |            |           | 0 / 100             |
|                                                              |                                 |              |                        |                                                                                            |            |           |                     |
| O Abilitato al sostegno                                      |                                 |              |                        |                                                                                            |            |           |                     |
|                                                              |                                 |              |                        |                                                                                            |            |           |                     |
| Abilitato all'insegnamento                                   | o nelle classi di concorso sele | ezionate     |                        |                                                                                            |            |           |                     |

Oltre al livello di istruzione è possibile inserire eventuali certificazioni informatiche e ulteriori titoli/certificazioni (fino a un massimo di 10), da confermare obbligatoriamente attraverso il pulsante "+" presente a fianco del campo.

E' infine possibile dichiarare il possesso dell'abilitazione all'insegnamento nelle classi di concorso selezionate, mentre l'abilitazione al sostegno è attivabile solo ed esclusivamente qualora si siano scelti posti di insegnamento di sostegno.

|          | Argo MAD – INTERPELLO | Manuale d'uso |
|----------|-----------------------|---------------|
| software | (v. 3.0.0)            |               |

#### Caricamento degli allegati

In questa sezione il candidato dovrà caricare i seguenti file: documento di identità, curriculum vitae e domanda di messa a disposizione.

Sono ammessi solo file in formato pdf e di dimensione massima di 1 Mb per singolo file. Non sono inoltre ammessi file che contengano nel nome caratteri particolari.

Non è consentito caricare file prelevandoli da cloud storage quali Google Drive: i files devono pertanto risiedere nella memoria del dispositivo utilizzato.

| ma       | ıd                                                                                                    |                                                                                                    | V2.5.0 TERMII                                                                                                    | NI E CONDIZIONI                                                               | MANUALE D'USO       | ARGO                 |
|----------|----------------------------------------------------------------------------------------------------|----------------------------------------------------------------------------------------------------|----------------------------------------------------------------------------------------------------|-------------------------------------------------------------------------------|---------------------|----------------------|
| <b>~</b> | Configura richiesta — 🖌 Scuole — 🖌 Dat                                                                                                    | i anagrafici —— < Titoli e cert                                                                                                    | tificazioni — 6 Allegati<br>Inserisci i tud                                                                                                   | oi documenti — 6                                                              | Riepilogo — 7       | Confermata!          |
|          | Secondo le istruzioni del ministero le domande di m<br>445/2000 e devono contenere tutte le dichiarazioni<br>scolastici, ivi compresi gli estremi del conseguimen<br>esplicita dell'interessato di non essere inserito in al<br>messa a disposizione, puoi scaricare un fac-simile<br><u>Scarica modello MAD Docenti</u><br>Sono ammessi solo file in formato PDF. | essa disposizione devono essere re<br>necessarie per consentire la verific<br>to del titolo di abilitazione e/o del ti<br>runa graduatoria della stessa o di a<br>della domanda dal seguente link: | use in autocertificazione ai sens<br>a puntuale dei requisiti da part<br>tolo di specializzazione, nonché<br>altra provincia.Se non disponi d | si del D.P.R. n.<br>te dei dirigenti<br>5 la dichiarazione<br>ella domanda di | снирі               | SUGGERIMENTO         |
| Û        | Documento d'identità                                                                                                    | U Curriculum                                                                                                    | 0                                                                                                    | Domanda di me                                                                 | essa a disposizione |                      |
| ÷        | INDIETRO                                                                                                    |                                                                                                    |                                                                                                    |                                                                               |                     | avanti $\rightarrow$ |

|          | Argo MAD – INTERPELLO | Manuale d'uso |
|----------|-----------------------|---------------|
| software | (v. 3.0.0)            |               |

#### Riepilogo dei dati inseriti

In questa sezione è possibile verificare i dati inseriti prima della trasmissione vera e propria. Le informazioni sono raggruppate in pannelli espandibili.

Cliccando su "avanti" verrà inviata una mail di conferma dell'operazione all'indirizzo di posta elettronica indicata nella domanda e non sarà più possibile modificare i dati inseriti, dunque si consiglia di controllare attentamente in questa fase l'esattezza della compilazione.

| mad                                              |                                   |                                                       |                           |              | V2.8.0 | TERMINI E CONDIZIONI                  | MANUALE D'USO | ARGO           |
|--------------------------------------------------|-----------------------------------|-------------------------------------------------------|---------------------------|--------------|--------|---------------------------------------|---------------|----------------|
| 🕑 Configura richiesta —                          | Scuole                            | 🕑 Dati anagrafici ——————————————————————————————————— | 🗸 Titoli e certificazioni | 🖌 🖌 Allegati |        | Riepilogo Procedi con la trasmissione | 0             | Confermata!    |
| Attenzione!<br>Proseguendo verrà inviata una emi | ail di conferma operazione all'ir | ndirizzo di posta elettronica indicato nel            | lla domanda               |              |        |                                       | CHIUD         | I SUGGERIMENTO |
| Mad Personale Docente<br>Trasmissione Singola    |                                   |                                                       |                           |              |        |                                       |               |                |
| Dati anagrafici                                  |                                   |                                                       |                           |              |        |                                       |               | ~              |
| Titoli e Certificazioni                          |                                   |                                                       |                           |              |        |                                       |               | ~              |
| Allegati                                         |                                   |                                                       |                           |              |        |                                       |               | ~              |
| Tipi posto / Classi di concorso 🕕                |                                   |                                                       |                           |              |        |                                       |               | ~              |
| Scuole 1                                         |                                   |                                                       |                           |              |        |                                       |               | ~              |
|                                                  |                                   |                                                       |                           |              |        |                                       |               |                |
|                                                  |                                   |                                                       |                           |              |        |                                       |               |                |
|                                                  |                                   |                                                       |                           |              |        |                                       |               |                |
|                                                  |                                   |                                                       |                           |              |        |                                       |               |                |
|                                                  |                                   |                                                       |                           |              |        |                                       |               |                |
|                                                  |                                   |                                                       |                           |              |        |                                       |               |                |
|                                                  |                                   |                                                       |                           |              |        |                                       |               |                |
|                                                  |                                   |                                                       |                           |              |        |                                       |               |                |
| ← INDIETRO                                       |                                   |                                                       |                           |              |        |                                       |               | AVANTI →       |

| ARGO     | Argo MAD – INTERPELLO | Manuale d'uso |
|----------|-----------------------|---------------|
| software | (v. 3.0.0)            |               |

#### Conferma della trasmissione

Dopo aver cliccato il pulsante "Avanti" nella pagina di riepilogo, il sistema comunicherà l'invio di un messaggio di posta elettronica all'indirizzo mail inserito nella sezione dei dati anagrafici e di recapito.

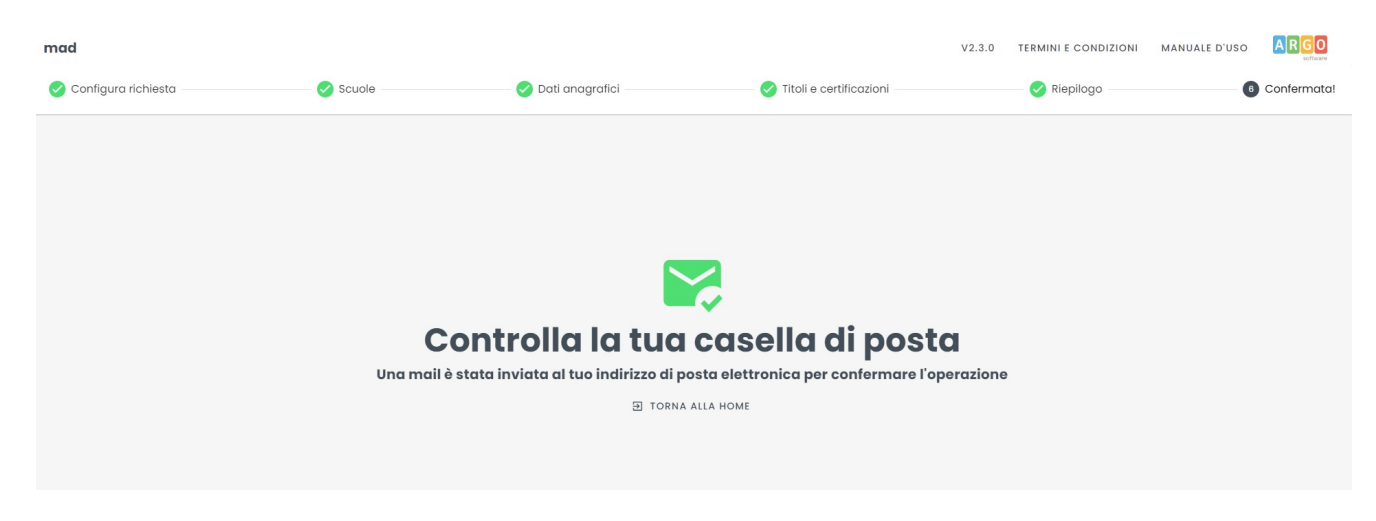

# La mail conterrà un link su cui cliccare per confermare la richiesta e proseguire con la trasmissione.

Il link, utilizzabile una sola volta, rimarrà attivo per 72 ore dall'invio della mail. Qualora la mail non sia presente in Posta in arrivo, si suggerisce di controllare la cartella Spam o Posta indesiderata o di verificare che l'indirizzo "<u>noreply@argomad.com</u>" non sia presente tra i mittenti "bloccati".

Qualora l'indirizzo risultasse presente tra i mittenti bloccati, suggeriamo di segnalarlo al servizio di assistenza scrivendo alla casella <u>mad@argosoft.it</u> per sbloccare l'invio delle mail inevase.

Nel caso in cui non si confermi il link, l'operazione di trasmissione della richiesta non andrà a buon fine e i dati precedentemente caricati saranno cancellati dal sistema.

Una volta confermata l'operazione di trasmissione, verrà generato il rapporto di trasmissione attestante il buon esito dell'invio della richiesta alla scuola selezionata. Il rapporto verrà inoltre inviato via email all'indirizzo indicato in fase di compilazione della domanda ma sarà anche possibile scaricarlo mediante il pulsante "Scarica rapporto di trasmissione" presente nella pagina conclusiva della procedura.

| ARGO  | Argo MAD – INTERPELLO<br>(v. 3.0.0) | Manuale d'uso                             |                  |
|-------|-------------------------------------|-------------------------------------------|------------------|
| mad   | 🧭 Riepologo ordine                  | V2.3.0 TERMINI E CONDIZIONI MANUALE D'USO | ARGO<br>software |
|       |                                     |                                           |                  |
|       |                                     |                                           |                  |
| 14-14 | Grazie!                             |                                           |                  |
| Μαα   | scarica rapporto di trasmissione    | orto di trasmissione                      |                  |
|       | TORNA ALLA HOME                     |                                           |                  |

Il rapporto di invio MAD riepilogherà tutte le informazioni che sono state indicate durante la compilazione, quali:

- Dati trasmissione: ID Richiesta e data trasmissione
- Dati anagrafici
- Titoli e certificazioni
- Allegati
- Tipo posto/classe di concorso
- Scuola selezionata

Le domande di messa disposizione rese in autocertificazione ai sensi del D.P.R. n. 445/2000, eventualmente integrate se già presentate, devono contenere tutte le dichiarazioni necessarie per consentire la verifica puntuale dei suddetti requisiti da parte dei dirigenti scolastici, ivi compresi gli estremi del conseguimento del titolo di abilitazione e/o del titolo di specializzazione.

# 6. MAD singola per personale ATA

La procedura di compilazione della domanda di messa a disposizione per il personale ATA prevede gli stessi passaggi della procedura per le domande relative al personale docente.

Le uniche differenze riguardano i titoli e le certificazioni, per i quali non è richiesto l'inserimento di eventuali certificazioni linguistiche (che possono comunque essere aggiunte come ulteriori titoli/certificazioni) e il possesso delle abilitazioni al sostegno o all'insegnamento per le classi di concorso selezionate.

|          | Argo MAD – INTERPELLO | Manuale d'uso |
|----------|-----------------------|---------------|
| software | (v. 3.0.0)            |               |

# 7. Annullamento MAD

In caso di errori di compilazione o di trasmissione, è possibile annullare una richiesta già trasmessa. Tramite questa procedura è possibile infatti rimuovere la MAD dall'elenco delle domande in attesa di elaborazione da parte delle scuole.

Questa funzionalità è applicabile alle sole domande trasmesse a partire dal 31 luglio 2022.

| mad                                                                                                    |                                       | V2.8.0 | TERMINI E CONDIZIONI | MANUALE D'USO | ARGO           |
|----------------------------------------------------------------------------------------------------|---------------------------------------|--------|----------------------|---------------|----------------|
| Cerca richiesta<br>merisal i dati della richiesta                                                                                                    | 2 Riepilogo                           |        |                      | 3             | Confermata!    |
| Attenzione!<br>L'annullamento di una richiesta Mad prevede la rimozione della stessa dagli elenchi delle scuole.<br>Se una scuola ha già processato la richiesta non sarà possibile annullaria.<br>L'annullamento della Mad non prevede il rimborso della stessa in caso di invio multiplo.<br>L'operazione di annullamento è consentita solo sulle richieste inviote con la versione 23.0 del progra | amma (inviate dopo il 31 luglio 2022) |        |                      | СНІОД         | I SUGGERIMENTO |
| Codice fiscale                                                                                                    |                                       |        |                      |               |                |
| Emoil                                                                                                    |                                       |        |                      |               |                |
| ID Richiesta                                                                                                    |                                       |        |                      |               |                |
|                                                                                                    |                                       |        |                      |               |                |
|                                                                                                    |                                       |        |                      |               |                |
|                                                                                                    |                                       |        |                      |               |                |
|                                                                                                    |                                       |        |                      |               |                |

Nella schermata iniziale vanno inseriti il codice fiscale, la mail utilizzata in fase di compilazione della richiesta e validata mediante il link di conferma ricevuto per email e l'ID della richiesta, presente sul rapporto di trasmissione inviato.

Nella schermata successiva, il sistema mostrerà il riepilogo della richiesta indicando nominativo, codice fiscale e mail del richiedente ed elenco delle scuole destinatarie della richiesta

| ma         | 1                                                                                                    |                                           | V2.3.0 | TERMINI E CONDIZIONI | MANUALE D'USO | ARGO           |
|------------|----------------------------------------------------------------------------------------------------|-------------------------------------------|--------|----------------------|---------------|----------------|
| 0          | Cerca richiesta                                                                                                    | 2 Riepilogo<br>Procedi con l'annullamento |        |                      | 3             | Confermata!    |
| <b>;</b> ? | L'annullamento di una richiesta Mad prevede la rimozione della stessa dagli elenchi delle scuole.<br>Se una scuola ha già processato la richiesta non sarà possibile annullaria.<br>N.B. L'annullamento della Mad non prevede il rimborso della stessa in caso di invio multiplo. |                                           |        |                      | СНІОС         | I SUGGERIMENTO |
| Richie     | dente                                                                                                    |                                           |        |                      |               |                |
| ÷          | Paolo Belli<br>BILPLA87C14A785J -                                                                                                    |                                           |        |                      |               |                |
| Scuol      | e a cui è stata inoltrata la richiesta                                                                                                    |                                           |        |                      |               |                |
| 囲          | SGD5IXXXX — <b>Scuola Test</b><br>— Ragusa                                                                                                    |                                           |        |                      |               |                |
|            |                                                                                                    |                                           |        |                      |               |                |

|          | Argo MAD – INTERPELLO | Manuale d'uso |
|----------|-----------------------|---------------|
| software | (v. 3.0.0)            |               |

Proseguendo, il sistema invierà all'indirizzo mail inserito una mail contenente un link di conferma dell'operazione. Il link, utilizzabile una sola volta, rimarrà attivo per 72 ore dall'invio della mail. Qualora la mail non sia presente in Posta in arrivo, si suggerisce di controllare la cartella Spam o Posta indesiderata.

Nel caso in cui non si confermi il link, l'operazione di annullamento della richiesta non andrà a buon fine.

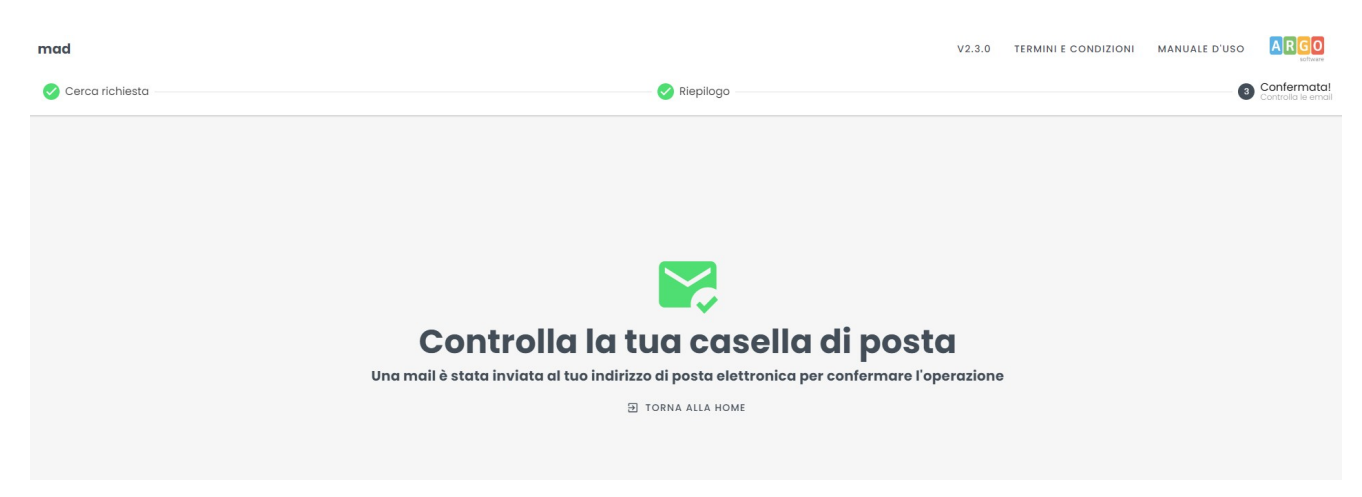

Confermando l'operazione, la richiesta di annullamento verrà processata e verrà inviato per email il rapporto di annullamento contenente l'indicazione delle eventuali scuole che hanno già preso in carico la domanda e per le quali la procedura non ha avuto esito positivo.

È possibile scaricare il rapporto di annullamento anche mediante il pulsante "Scarica rapporto di annullamento" presente nella pagina conclusiva della procedura.

N.B. : la piattaforma Argo MAD-INTERPELLO è stata testata usando i browser più comuni aggiornati alle versioni ultime disponibili. Qualora si dovessero presentare problemi di visualizzazione suggeriamo di provare ad aggiornare il browser o usare Chrome o Mozilla Firefox.

Per eventuali problematiche riscontrate nell'utilizzo della piattaforma è possibile inviare una mail a : <u>mad@argosoft.it</u>.

Il servizio di assistenza non comprende attività di consulenza relativa a valutazione equipollenza di titoli, abilitazione all'insegnamento o al sostegno.

Il servizio di assistenza è fornito dal lunedì al venerdì, esclusi i giorni festivi e di chiusura aziendale, secondo i seguenti orari: 8:30 – 13:30 e 14:30 – 17:30.